## **COPY FROM EXCEL INTO ARIUS:**

- When pasting into Arius objects, the Arius cell must have a white background. Cells with shaded backgrounds are calculated cells and cannot be altered. This preserves the integrity of the calculations within your Arius project.
- Excel cells with a PERCENTAGE format will not paste properly into Arius. To avoid any issues, simply change the formatting of the cells in Excel from PERCENTAGE to GENERAL format before copying.
- If you have selected and copied an entire triangle of data in Excel and want to paste this into the entire triangle in Arius, select the top-left cell in the Arius object, then paste. Do not select the entire Arius object by clicking on the top-left row heading as this could result in unexpected results.
- If you select and copy a triangle in Excel that is larger than the triangle in Arius and then paste into Arius, the Excel values will be pasted fitting the top left Excel selection to the top left data cell in the Arius object, omitting excess data that does not fit in the triangle on the bottom and to the right.
- You cannot copy and paste row labels from Excel to Arius.

## **COPY FROM ARIUS INTO EXCEL:**

T

- If you select and copy cells from objects in Arius and then paste into Excel, the result in Excel will display more decimal places than in Arius; Arius rounds for display purposes. If you double-click on a cell or press F2 while in a cell in the Arius object, you will see the value with the full precision Arius retains. (The number of decimal places *displayed* is defined under Display Settings from the Arius Home ribbon.)
- If you select the data portion of an object in Arius and paste into Excel, you will paste only the data you selected. Click on the top left corner of the object in Arius to select the data and the column and row labels. For example, in the Paid Loss data object (below), click on the words "Accident Year."

## CLICK TO SELECT DATA, ROW AND COLUMN LABELS.

| ſ | <u>∧</u> PP Au             | ⚠ PP AutoLiab > Data > Paid Loss |        |        |        |        |         |        |        |        |        |  |
|---|----------------------------|----------------------------------|--------|--------|--------|--------|---------|--------|--------|--------|--------|--|
|   |                            |                                  |        |        |        |        |         |        |        |        |        |  |
| J | Paid Loss - Cumulative 🔹 🔻 |                                  |        |        |        |        |         |        |        |        |        |  |
| ( | Accident<br>Year           | )12                              | 24     | 36     | 48     | 60     | 72      | 84     | 96     | 108    | 120    |  |
| 1 | 2004                       | 7,525                            | 12,643 | 15,782 | 18,470 | 19,938 | 20,779  | 21,214 | 21,239 | 21,284 | 21,289 |  |
|   | 2005                       | 5,305                            | 9,249  | 11,106 | 12,727 | 13,556 | 14,182  | 14,294 | 14,327 | 14,357 |        |  |
|   | 2006                       | 4,391                            | 7,894  | 9,509  | 11,330 | 12,365 | 12,667  | 12,811 | 13,205 |        |        |  |
|   | 2007                       | 2,877                            | 5,540  | 6,967  | 7,953  | 8,125  | 8,471   | 8,657  |        |        |        |  |
|   | 2008                       | 2,573                            | 5,414  | 6,399  | 7,186  | 7,754  | 8,088   |        |        |        |        |  |
|   | 2009                       | 2,691                            | 4,290  | 5,375  | 6,236  | 6,648  |         |        |        |        |        |  |
|   | 2010                       | 3,066                            | 4,933  | 6,046  | 6,870  |        |         |        |        |        |        |  |
|   | 2011                       | 3,945                            | 7,222  | 8,823  |        |        |         |        |        |        |        |  |
|   | 2012                       | 5,517                            | 10,115 |        |        |        |         |        |        |        |        |  |
|   | 2013                       | 5,544                            |        |        |        |        |         |        |        |        |        |  |
|   |                            |                                  |        |        |        |        | 100 % • | _      |        |        | +      |  |

## THIS IS THE RESULT WHEN PASTING INTO EXCEL:

|    | A            | В    | С     | D     | E     | F     | G     | H     | 1     | J     | K     |
|----|--------------|------|-------|-------|-------|-------|-------|-------|-------|-------|-------|
| 1  | AccidentYear | 12   | 24    | 36    | 48    | 60    | 72    | 84    | 96    | 108   | 120   |
| 2  | 12/31/2004   | 7525 | 12643 | 15782 | 18470 | 19938 | 20779 | 21214 | 21239 | 21284 | 21289 |
| 3  | 12/31/2005   | 5305 | 9249  | 11106 | 12727 | 13556 | 14182 | 14294 | 14327 | 14357 |       |
| 4  | 12/31/2006   | 4391 | 7894  | 9509  | 11330 | 12365 | 12667 | 12811 | 13205 |       |       |
| 5  | 12/31/2007   | 2877 | 5540  | 6967  | 7953  | 8125  | 8471  | 8657  |       |       |       |
| 6  | 12/31/2008   | 2573 | 5414  | 6399  | 7186  | 7754  | 8088  |       |       |       |       |
| 7  | 12/31/2009   | 2691 | 4290  | 5375  | 6236  | 6648  |       |       |       |       |       |
| 8  | 12/31/2010   | 3066 | 4933  | 6046  | 6870  |       |       |       |       |       |       |
| 9  | 12/31/2011   | 3945 | 7222  | 8823  |       |       |       |       |       |       |       |
| 10 | 12/31/2012   | 5517 | 10115 |       |       |       |       |       |       |       |       |
| 11 | 12/31/2013   | 5544 |       |       |       |       |       |       |       |       |       |

Note: Remember, each object or window in Arius has unlimited undo and redo available from its ribbon as long as that window remains open.